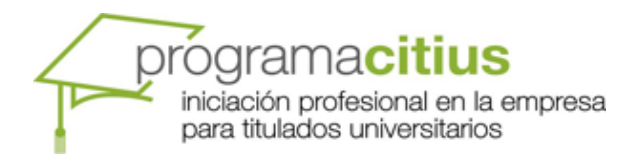

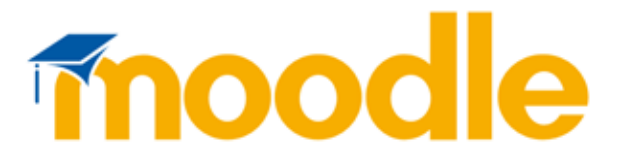

# Acceso al sistema Moodle de CITIUS

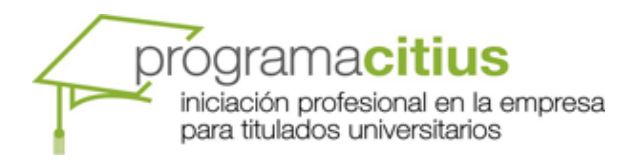

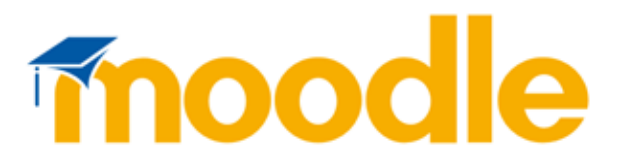

# ¿Qué es Moodle?

Moodle es una plataforma que permite desarrollar una experiencia educativa en línea con la tecnología más avanzada. Pertenece a los sistemas denominados LMS, del inglés Learning Management Systems.

### **Moodle y CITIUS**

La dirección de CITIUS tomó la decisión de incorporar este sistema de gestión de cursos por su versatilidad y facilidad de uso durante el año 2011.

En la plataforma adaptada para el programa CITIUS existen dos modalidades que corresponden a las modalidades de formación del programa, es decir, existen cursos creados específicamente para la formación presencial y cursos online desarrollados para la formación a distancia.

La diferencia fundamental entre unos y otros tipos de cursos es sobre todo la carga de contenido que en general suele ser más elevada para los cursos online ya que este tipo de cursos no disponen de las clases presenciales.

El acceso a la plataforma Moodle de CITIUS se realiza utilizando un explorador de Internet (Firefox, Explorer, Safari, Chrome, Opera) siguiendo la dirección:

#### http://citius-uam.net/

El acceso a cada uno de los cursos está restringido mediante una contraseña.

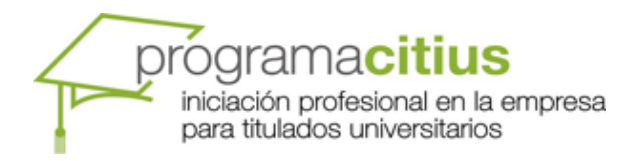

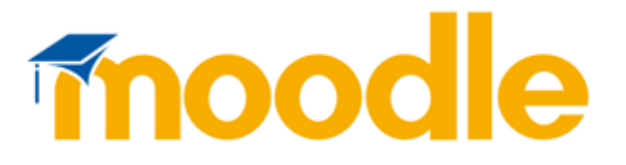

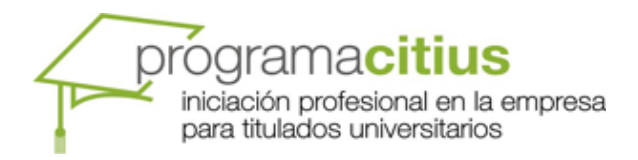

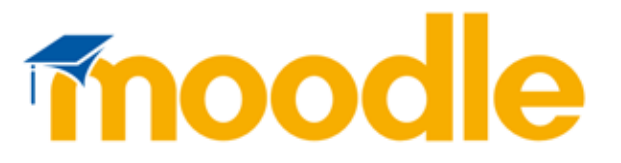

## **Comenzando con Moodle**

Al acceder a página de la plataforma veremos la siguiente pantalla.

| Im http://www.citius-                                                                                             | uam.es/moodle/                                                                                                    | ☆ · C                                                | P 🖻 💽 🔹                                                                                                    |
|----------------------------------------------------------------------------------------------------|----------------------------------------------------------------------------------------------------|------------------------------------------------------|----------------------------------------------------------------------------------------------------|
| activar* 👤 Cookies* 📝 CSS- 屋                                                                                      | Formularios: 🖾 Imágenes: 🕕 Información: 🔛 Varios: 🖍 Resaltar: 💷 Tamaño: 🍸 He                                                                                                    | rramientas' 🖻 Código fuenter 🔝 Opciones'<br>Usted no | se ha autentificado. (Entrar)<br>Español - Internacional (es)                                                               |
|                                                                                                    | program<br>industro no<br>para itulator                                                                                                    | Cacifius<br>lunvensitudos                            | UNIVERSIDAD AUTONOMA<br>DE MADRID                                                                                           |
| itegorías \$                                                                                                    | Categorías                                                                                                    |                                                      | Entrar \$                                                                                                    |
| AYUDA DE MOODLE<br>ADMINISTRACIÓN DE<br>EMRRESAS<br>DERECHO<br>ECONOMÍA<br>FARMACOLOGÍA<br>IDIOMAS<br>INFORMÁTICA | AYUDA DE MOODLE<br>ADMINISTRACIÓN DE EMPRESAS<br>ONLINE (ADMINISTRACIÓN DE EMPRESAS)<br>DERECHO<br>ONLINE (DERECHO)<br>ECONOMÍA<br>ONLINE (ECONOMÍA)                                                                   | 3<br>19<br>19<br>4<br>4<br>10<br>10                  | Contraseña<br>Entrar<br>Comience ahora creando una<br>cuenta<br>cuenta<br>che extraviado la contraseña?                     |
| NEENLEKÍA<br>HEDIO AMBIENTE<br>SISCOLOGÍA Y SOCIOLOGÍA<br>38 los cursos                                           | FARMACOLOGIA<br>ONLINE (FARMACOLOGÍA)<br>IDIOMAS<br>ONLINE (IDIOMAS)<br>INFORMÁTICA<br>ONLINE (INFORMÁTICA)<br>INGENIERÍA<br>ONLINE (INGENIERÍA)<br>MEDIO AMBIENTE<br>ONLINE (MEDIO AMBIENTE)<br>PSICOLOGÍA SOCIOLOGÍA | 9<br>9<br>5<br>33<br>33<br>4<br>4<br>2<br>2<br>9     | Calendario 2   ▲ junio 2011 ▶   Lan RM Hé Jae Vie Sáb Dom 6 7 10 4 1   13 14 13 16 17 18 19   20 12 23 24 25 26 27 28 29 30 |
|                                                                                                    | ONLINE (PSICOLOGÍA Y SOCIOLOGÍA)                                                                                                    | 9                                                    |                                                                                                    |

Imagen 1 – Página principal de Moodle – CITIUS.

Los cursos dentro de la plataforma están organizados por categorías que se corresponden con las áreas de conocimiento utilizadas para identificar los cursos en el sistema de gestión CITIUS. En esta página están diferenciadas dichas categorías de cursos y también su condición de cursos online, estos solo disponibles para alumnos que realizan el programa en la modalidad de distancia.

El primer paso para poder utilizar la plataforma es el registro del alumno como usuario. Pulsa en el enlace con el texto "Comience ahora creando una cuenta nueva".

| Entrar 🖈                                |  |
|-----------------------------------------|--|
| Nombre de usuario                       |  |
|                                         |  |
| Contraseña                              |  |
| Entrar                                  |  |
| Comience ahora creando una              |  |
| cuenta<br>¿Ha extraviado la contraseña? |  |

Imagen 2 – Acceso Registro

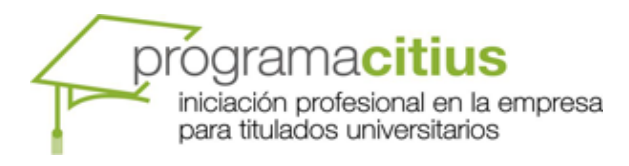

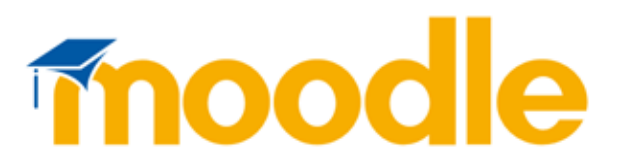

| Crear un nuevo usuario y contraseña          | para acceder al sistema                                                               |  |  |  |  |
|----------------------------------------------|---------------------------------------------------------------------------------------|--|--|--|--|
| Nombre de usuario*                           |                                                                                       |  |  |  |  |
| Contraseña*                                  | Desenmascarar                                                                         |  |  |  |  |
| Por favor, escriba algunos datos sobre usted |                                                                                       |  |  |  |  |
| Dirección de correo*                         |                                                                                       |  |  |  |  |
| Correo (de nuevo)*                           |                                                                                       |  |  |  |  |
| Nombre*                                      |                                                                                       |  |  |  |  |
| Apellido*                                    |                                                                                       |  |  |  |  |
| Ciudad*                                      |                                                                                       |  |  |  |  |
| País*                                        | España 🔹                                                                              |  |  |  |  |
| reCAPTCHA 🧿                                  | Escriba las palabras de arriba<br>Obtener otro CAPTCHA<br>Obtener un CAPTCHA de audio |  |  |  |  |
|                                              | Crear cuenta Cancelar En este formulario hay campos obligatorios                      |  |  |  |  |

Imagen 3 – Formulario de registro.

El formulario de registro solicitará los datos básicos para la creación de una cuenta. Este registro se realiza una sola vez y dará acceso a los cursos disponibles en Moodle para los que tengamos contraseña de acceso.

Una vez completado el registro el sistema debería mostrar el mensaje de que el alta se ha procesado y que recibiremos confirmación en la cuenta de correo electrónico introducida.

| Hemos enviado un correo electrónico a                                    |  |
|--------------------------------------------------------------------------|--|
| En él encontrará instrucciones sencillas para concluir el proceso.       |  |
| Si tuviera alguna dificultad, contacte con el Administrador del Sistema. |  |
|                                                                          |  |

Continuar

Imagen 4 – Confirmación de registro.

El correo recibido tendrá un enlace que permite la confirmación de la nueva cuenta y su activación mediante un enlace en que hay que pulsar. Este enlace devuelve al usuario a una página de Moodle que muestra los cursos. Si el alumno dispone de una contraseña podrá acceder a la información y materiales de ese curso. En caso contrario deberá esperar a recibirla en su buzón de correo. Se debe tener en cuenta que las contraseñas para los cursos se reciben una semana antes de la fecha de comienzo del curso.

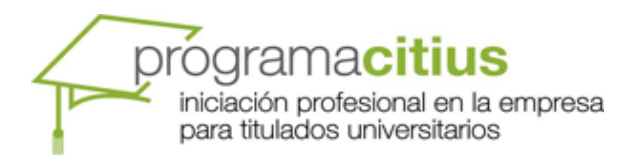

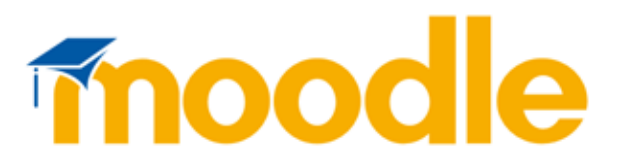

| Categorías: ECONOMÍA / ONLINE (ECONOMÍA)                                                        |
|-------------------------------------------------------------------------------------------------|
| ANALISIS CHARTISTA (online)                                                                     |
| Profesor: JAVIER LÓPEZ ORTEGA                                                                   |
| CONTROL DE CALIDAD (online)                                                                     |
| Profesor: JAVIER LÓPEZ ORTEGA                                                                   |
|                                                                                                 |
| Profesor: JAVIER LÓPEZ ORTEGA                                                                   |
|                                                                                                 |
| INDICADORES ESTADÍSTICOS PARA LOS MERCADOS BURSÁTILES (online)<br>Profesor: JAVIER LÓPEZ ORTEGA |
|                                                                                                 |
| INTRODUCCION A LAS VELAS JAPONESAS (online)<br>Profesor: JAVIER LÓPEZ ORTEGA                    |
|                                                                                                 |

Imagen 5 – Lista de cursos

El icono que muestra una llave indica que el curso está protegido con contraseña.

Al pulsar en un curso concreto Moodle pide una contraseña de acceso para poder ver los materiales y actividades del mismo. La contraseña es la que el sistema envía una semana antes de que comience el curso, o si el becario se matricula más tarde, cuando se lo hace.